# Dell<sup>™</sup> OptiPlex<sup>™</sup> 360 Installationshandbok och lathund

Denna handbok tillhandahåller en funktionsöversikt, specifikationer, snabbinstallation, programvara och felsökningsinformation för datorn. Om du vill ha mer information om operativsystem, enheter och tekniker se *Dells Teknikhandbok* på **support.dell.com**.

Modeller DCSM och DCNE

# Noteringar, anmärkningar och varningar

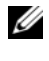

**OBS!** En notering innehåller viktig information som kan hjälpa dig att få ut mer av din dator.

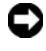

**C** ANMÄRKNING: En anmärkning anger antingen risk för skada på maskinvara eller förlust av data och förklarar hur du kan undvika problemet.

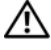

#### VARNING! En varning signalerar risk för skada på egendom eller person, eller livsfara.

Om du har köpt en Dell™ n Series-dator gäller inte den information i detta dokument som rör Microsoft<sup>®</sup> Windows<sup>®</sup> operativsystem.

#### **Om Macrovision-produkter**

I den här produkten finns teknik för upphovsrättsskydd som skyddas av metodanspråk i vissa amerikanska patent och andra immateriella rättigheter som tillhör Macrovision Corporation och andra rättighetsägare. Användning av den upphovsrättsligt skyddade tekniken måste godkännas av Macrovision Corporation och endast vara för hemmabruk och annan begränsad användning, såvida inte Macrovision Corporation uttryckligen ger sitt medgivande till annan användning. Dekompilering och disassemblering förbjudes.

#### Informationen i det här dokumentet kan komma att ändras. © 2008 Dell Inc. Med ensamrätt.

Återgivning i någon form utan skriftligt tillstånd från Dell Inc. är strängt förbjuden.

Varumärken använda i den här texten: Dell, och DELL-logotypen, OptiPlex och DellConnect är varumärken som tillhör Dell Inc.; Bluetooth är ett registrerat varumärke som tillhör Bluetooth SIG, Inc. och används av Dell under licens. Intel, Pentium, Core och Celeron, är registrerade varumärken som tillhör Intel Corporation i USA och andra länder; Microsoft, Windows, Windows Vista och Windows Vista-startknappslogotyp är antingen varumärken eller registrerade varumärken som tillhör Microsoft Corporation i USA och/eller andra länder.

Övriga varumärken kan användas i dokumentet som hänvisning till antingen de enheter som gör anspråk på varumärkena eller deras produkter. Dell Inc. frånsäger sig allt ägarintresse av andra varumärken än sina egna.

Modellerna DCSM och DCNE

# Innehåll

| 1 | Om datorn 7                                                           |
|---|-----------------------------------------------------------------------|
|   | Minitornsdator — Framsida                                             |
|   | Minitornsdator — Baksida                                              |
|   | Minitornsdator — Kontakter på bakpanelen 9                            |
|   | Bordsdator — Framsida                                                 |
|   | Bordsdator — Baksida                                                  |
|   | Bordsdator — Kontakter på bakpanelen 12                               |
| 2 | Ställa in datorn 13                                                   |
|   | Snabbinstallation                                                     |
|   | Installera datorn i en hållare                                        |
|   | Ansluta till Internet                                                 |
|   | Konfigurera Internet-anslutningen                                     |
|   | Överföra information till en ny dator                                 |
|   | Operativsystemet Microsoft $^{ m I\!B}$ Windows Vista $^{ m I\!B}$ 22 |
|   | Microsoft Windows <sup>®</sup> XP                                     |

| 3 | Specifiktioner — Minitornsdator                                              | 27 |
|---|------------------------------------------------------------------------------|----|
| 4 | Specifikationer — Bordsdator                                                 | 33 |
| 5 | Felsökningstips                                                              | 39 |
|   | Använda felsökaren för maskinvara                                            | 39 |
|   | Tips                                                                         | 39 |
|   | Problem med minne                                                            | 40 |
|   | Problem med hinner                                                           | 42 |
|   | Dells tekniska uppdateringstiänst                                            | 43 |
|   | Dells supportverktyg                                                         | 43 |
|   | Dell Diagnostics.                                                            | 43 |
| 6 | Installera om programvara                                                    | 45 |
|   | Drivrutiner                                                                  | 45 |
|   | Identifiera drivrutiner                                                      | 45 |
|   | Installera om drivrutiner och verktyg                                        | 45 |
|   | Återställa operativsystemet                                                  | 47 |
|   | Använda Systemåterställning i<br>Microsoft <sup>®</sup> Windows <sup>®</sup> | 47 |
|   | Använda Dell Factory Image Restore                                           | 48 |
|   | Använda mediet med operativsystemet                                          | 49 |

| 7  | Söka efter information 51                 |
|----|-------------------------------------------|
| 8  | Få hjälp                                  |
|    | Få hjälp                                  |
|    | Teknisk support och kundtjänst            |
|    | DellConnect™54                            |
|    | Online-tjänster                           |
|    | Tjänsten AutoTech                         |
|    | Automatisk orderuppföljningstjänst 5      |
|    | Problem med beställningen                 |
|    | Produktinformation                        |
|    | Returnera produkter för garantireparation |
|    | eller återbetalning                       |
|    | Innan du ringer                           |
|    | Kontakta Dell                             |
| In | dex61                                     |

#### 6 | Innehåll

# **Om datorn**

## Minitornsdator — Framsida

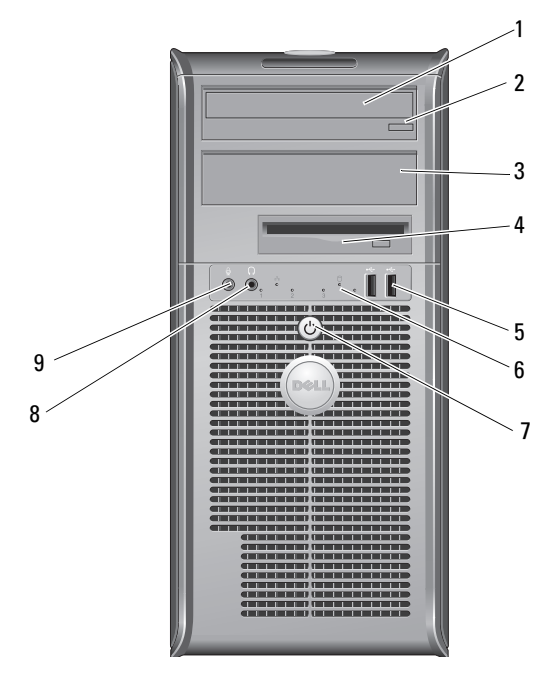

- 1 optisk enhet
- 3 konsolpanel för uttag för optisk enhet
- 5 USB 2.0-kontakter (2)
- 7 strömknapp, strömlampampa
- 9 mikrofonkontakt

- 2 utmatningsknapp för extra optisk enhet
- 4 Diskettenhet
- 6 aktivitetsindikator för enhet
- 8 hörlurskontakt

## Minitornsdator — Baksida

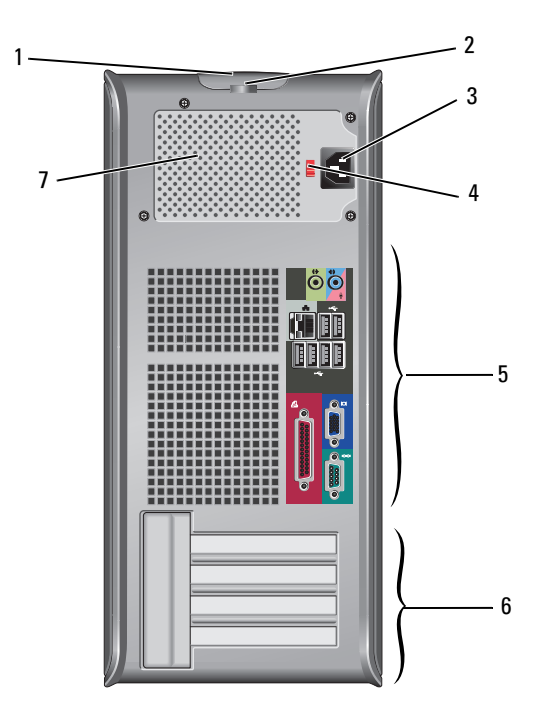

- 1 frigöringsspärr för kåpa och kabelsäkerhetsuttag
- 3 strömkabelkontakt
- 5 kontakter på bakpanelen
- 7 strömförsörjningsventil

- 2 hänglåsring
- 4 spänningsväljare
- 6 kortplatser för expansionskort (4)

## Minitornsdator — Kontakter på bakpanelen

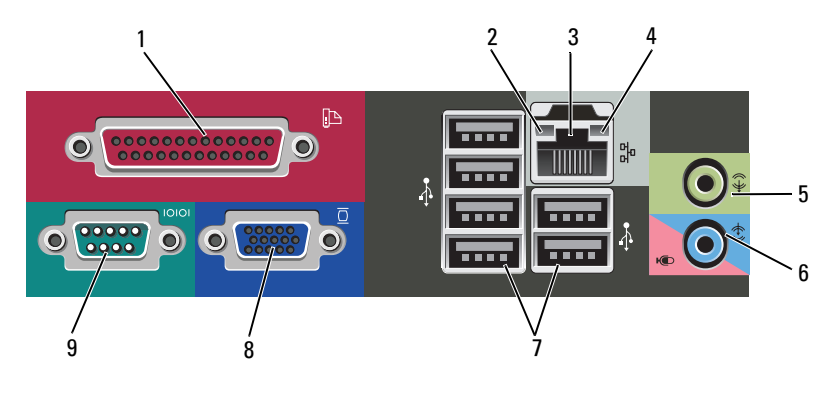

- 1 parallellkontakt (skrivare)
- 3 ingång till nätverkskort
- 5 linjeutgång
- 7 USB 2.0-kontakter (6)
- 9 serieport

- 2 indikator för länkintegritet
- 4 indikator för nätverksaktivitet
- 6 ingångskontakt (mikrofon)
- 8 VGA-videokontakt

## Bordsdator — Framsida

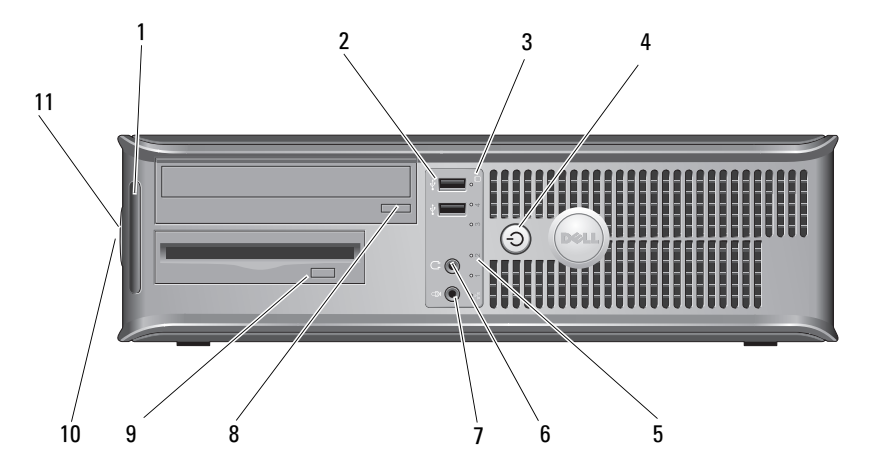

2

4

6

- 1 diagnostiklampor
- 3 aktivitetsindikatorer för enhet
- 5 aktivitetsindikatorer för enhet
- 7 mikrofonkontakt
- 9 utmatningsknapp på diskettenheten
- 11 hänglåsring

- USB 2.0-kontakter (2)
- strömknapp, strömlampampa
- hörlurskontakt
- 8 utmatningsknapp för den optiska enheten
- 10 frigöringsspärr för kåpa och kabelsäkerhetsuttag

## Bordsdator — Baksida

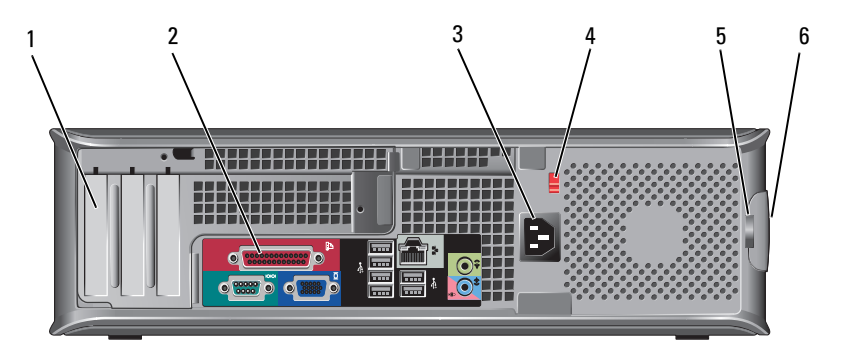

- 1 kortplatser för expansionskort (3)
- 3 nätkontakt
- 5 hänglåsring

- 2 kontakter på bakpanelen
- 4 spänningsväljare
- 6 frigöringsspärr för kåpa och kabelsäkerhetsuttag

## Bordsdator — Kontakter på bakpanelen

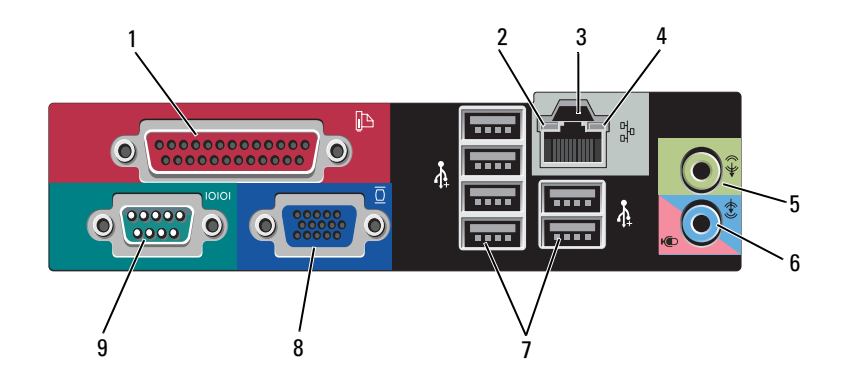

- 1 parallellkontakt (skrivare)
- 3 ingång till nätverkskort
- 5 linjeutgång
- 7 USB 2.0-kontakter (6)
- 9 serieport

- 2 indikator för nätverksaktivitet
- 4 indikator för länkintegritet
- 6 ingångskontakt (mikrofon)
- 8 VGA-videokontakt

# Ställa in datorn

# **Snabbinstallation**

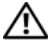

🗥 VARNING! Innan du utför någon av åtgärderna i det här avsnittet ska du läsa igenom och följa säkerhetsinstruktionerna som medföljde datorn.

**OBS!** En del enheter kanske inte finns med eftersom du inte beställde dem.

- 1 Anslut bildskärmen med en av följande kablar:
  - Y-adapterkabel för dubbla bildskärmar •
  - Vit DVI-kabel •
  - Blå VGA-kabel •

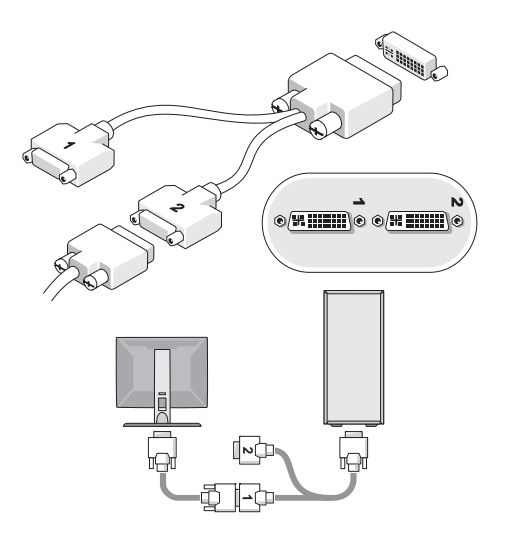

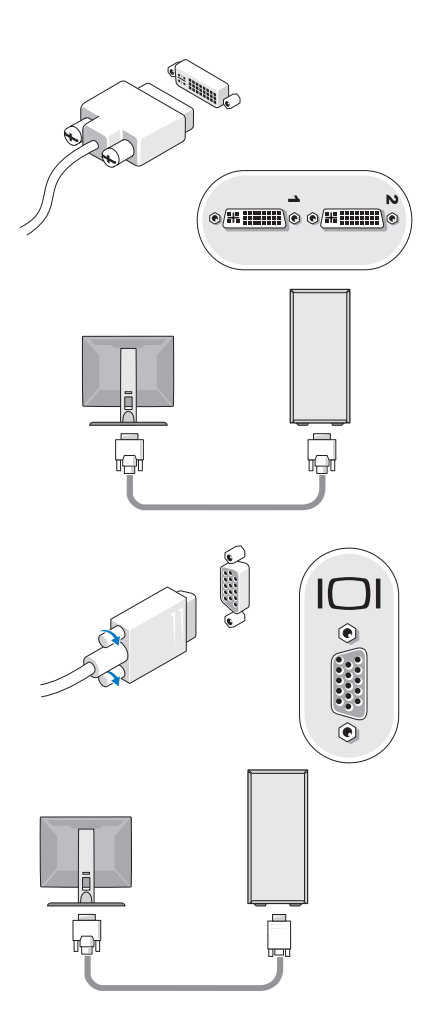

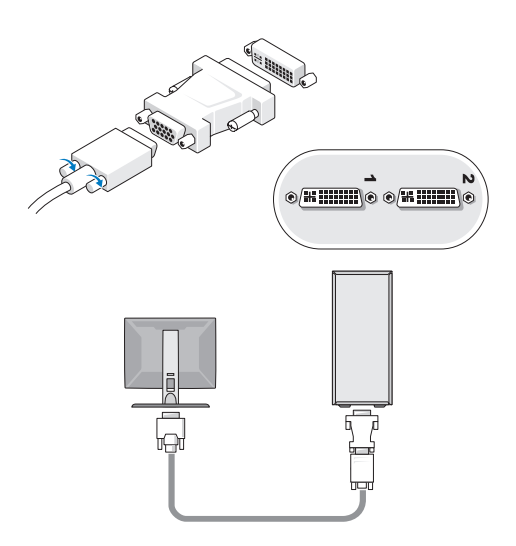

2 Anslut en USB-enhet, som exempelvis ett tangentbord eller en mus.

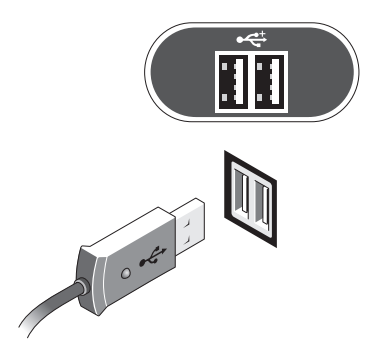

**3** Anslut nätverkskabeln.

ANMÄRKNING: Se till att du ansluter nätverkskabeln till den kontakt som är märkt med ikonen som visas i nedanstående figur.

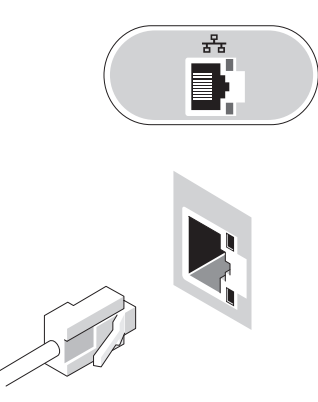

4 Anslut modemet.

ANMÄRKNING: Se till att du ansluter modemet till den kontakt som är märkt med ikonen som visas i nedanstående figur.

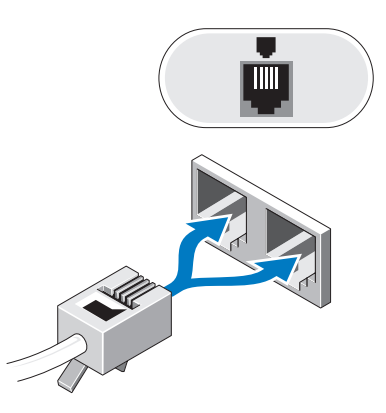

**5** Anslut elkabeln/elkablarna.

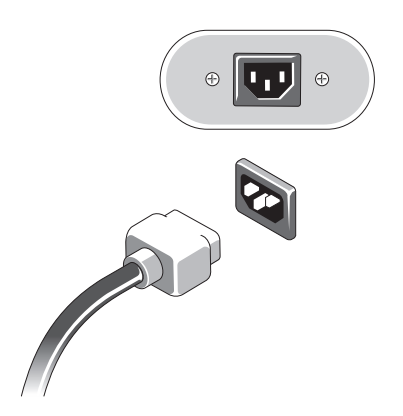

6 Tryck på strömknapparna på bildskärmen och datorn.

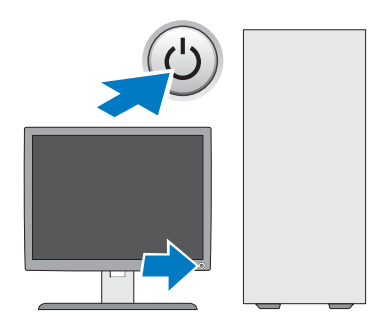

7 Anslut till nätverket.

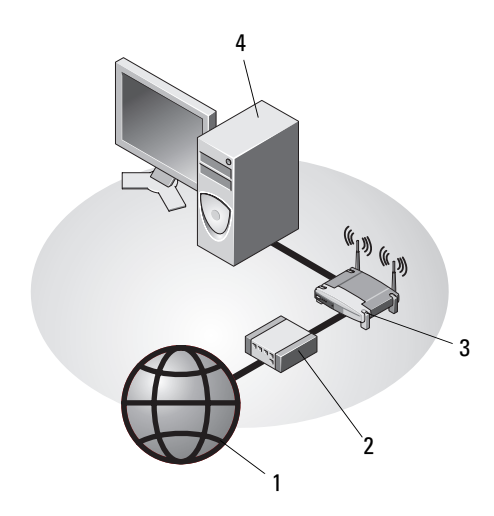

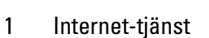

- 3 trådlös router
- 5 stationär dator med trådlös USB-adapter

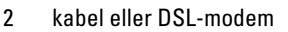

4 stationär dator med nätverksadapter

**6** 

6 trådlös USB-adapter

5

# Installera datorn i en hållare

Om du installerar datorn i en hållare kan det begränsa luftflödet och påverka datorns prestanda och eventuellt orsaka att den överhettas. Följ riktlinjerna nedan när du installerar datorn i en hållare.

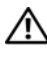

#### 🔨 VARNING! Läs säkerhetsanvisningarna som medföljde datorn innan du installerar datorn i en hållare.

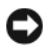

**C** ANMÄRKNING: Driftstemperaturen som finns angiven i det här dokumentet avser maximal driftstemperatur i omgivningen. Rummets omgivningstemperatur måste beaktas när du installerar datorn i en hållare i ett utrymme. Om exempelvis den omgivande lufttemperaturen är 25 °C har du, beroende på datorns specifikationer, endast 5° till 10 °C temperaturmarginal tills du uppnår datorns maximala drifttemperatur. Mer information om specifikationer för datorn finns i "Specifiktioner — Minitornsdator" på sidan 27 eller "Specifikationer — Bordsdator" på sidan 33.

- Ställ inget på ett avstånd av tio centimeter från luftventilerna, så att • luften kan cirkulera och kyla datorn.
- Om utrymmet har dörrar/luckor måste de medge minst 30 % luftflöde fram och bak i utrymmet.
- **C** ANMÄRKNING: Installera aldrig datorn i ett utrymme som inte tillåter något luftflöde. Om luftflödet begränsas påverkar det prestanda negativt och det kan dessutom leda till att datorn överhettas.

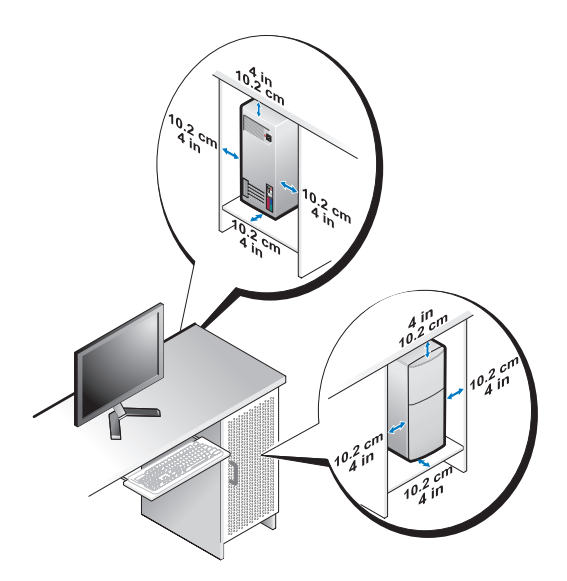

• Om du placerar datorn i ett hörn eller under ett bord bör du lämna minst 5 centimeter mellan datorns baksida och väggen för att luftflödet ska räcka till för ordentlig ventilation.

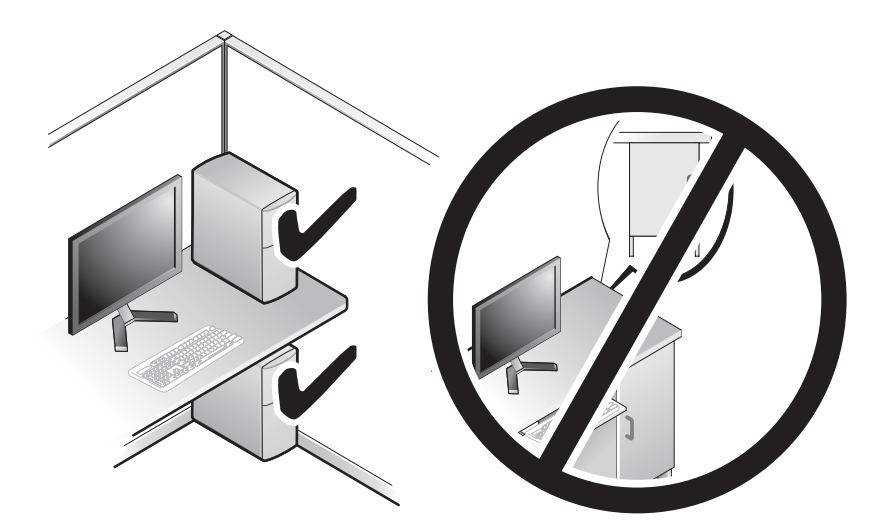

# Ansluta till Internet

#### OBS! Internet-leverantörer och vad de erbjuder varierar.

Innan du kan ansluta till Internet måste du ha ett modem eller en nätverksanslutning och en Internet-leverantör (ISP). Om du använder en uppringd anslutning ska du ansluta en telesladd till modemuttaget på datorn och telejacket innan du konfigurerar Internet-anslutningen. Om du använder en DSL- eller kabel/satellitmodem-anslutning kontaktar du Internet-leverantören eller mobiltelefontjänsten för installationsanvisningar.

#### Konfigurera Internet-anslutningen

Så här konfigurerar du en Internet-anslutning med hjälp av en genväg på skrivbordet som Internet-leverantör tillhandahåller:

- 1 Spara och stäng alla öppna filer och avsluta alla öppna program.
- 2 Dubbelklicka på Internet-leverantörens ikon på skrivbordet i Microsoft<sup>®</sup> Windows<sup>®</sup>.
- Slutför installationen genom att följa anvisningarna på skärmen. 3

Om det inte finns någon ikon för Internet-leverantören på skrivbordet eller om du vill konfigurera Internet-anslutningen till en annan leverantör genomför du stegen i motsvarande avsnitt nedan:

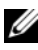

**OBS!** Om du inte kan ansluta till Internet, se *Dell-teknikhandbok*. Om du har lyckats ansluta någon gång tidigare kan Internet-leverantören ha problem med sin tjänst. Kontakta Internet-leverantören och hör efter hur det står till med tjänsten eller försök igen senare.

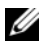

**OBS!** Ha informationen från Internet-leverantören klar. Om du inte har någon Internet-leverantör läser du guiden Anslut till Internet.

- 1 Spara och stäng alla öppna filer och avsluta alla öppna program.
- Klicka på Start-knappen i Windows Vista  $\textcircled{0} \rightarrow \text{Kontrollpanelen}$ . 2
- 3 Under Nätverk och Internet klickar du på Anslut till Internet.
- 4 I fönstret Anslut till Internet klickar du antingen på Bredbandsanslutning (PPPoE) eller Fjärranslutning beroende på hur du vill ansluta:
  - ٠ Välj Bredband om du vill använda DSL, satellitmodem, kabel-tv-moden eller trådlös Bluetooth-teknikanslutning.
  - Välj Uppringd om du vill använda ett uppringningsmodem eller ISDN. ٠

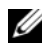

**OBS!** Om du inte vet vilken typ av anslutning som du skall välja klickar du på Hjälp mig att välja eller kontaktar din Internet-leverantör.

5 Följ anvisningarna på skärmen och använd installationsinformationen från din Internet-leverantör för att slutföra installationen.

# Overföra information till en ny dator

#### **Operativsystemet Microsoft<sup>®</sup> Windows Vista<sup>®</sup>**

- Klicka på startknappen i Windows Vista 🧐, och därefter på Överföra filer 1 och inställningar → Starta Windows filöverföring.
- Klicka på Fortsätt i dialogrutan Kontroll av användarkonto. 2
- 3 Klicka på Påbörja en ny överföring eller Fortsätt en pågående överföring.
- Följ anvisningarna på skärmen från guiden Windows Filöverföring. 4

#### Microsoft Windows<sup>®</sup> XP

I operativsystemet Microsoft Windows XP finns en guide för överföring av filer och inställningar så att du kan flytta data från den gamla datorn till den nya.

Du kan överföra informationen till den nya datorn via nätverket eller en seriell anslutning, men du kan även lagra den på ett annat medium, till exempel en brännbar cd-skiva och sätta in den i den nya datorn.

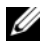

**OBS!** Du kan överföra information från den gamla till den nya datorn genom att koppla en seriell kabel till indata/utdata-portarna på de båda datorerna. Anvisningar om hur du ställer in en anslutning med en seriell kabel mellan två datorer finns i Microsoft Knowledge Base-artikeln #305621, som har rubriken How to Set Up a Direct Cable Connection Between Two Computers in Windows XP (så här kopplar du samman två datorer med en kabel i Windows XP). Informationen är inte tillgänglig i vissa länder.

Du måste köra guiden Överför filer och inställningar om du vill överföra information till en annan dator

#### Köra quiden Överför filer och inställningar med hjälp av Dells™ medium med operativsystemet

**OBS!** Den här proceduren erfordrar medium med *operativsystemet*. Detta medföljer inte alla datorer, eftersom det är ett tillval.

Så här förbereder du en ny dator för filöverföringen:

- Så här öppnar du guiden Överför filer och inställningar: klicka på Start  $\rightarrow$ 1 Alla Program  $\rightarrow$  Tillbehör  $\rightarrow$  Systemverktyg  $\rightarrow$  Guiden Överför filer och inställningar.
- 2 När startsidan i guiden Överför filer och inställningar visas klickar du på Nästa.
- **3** I fönstret Vilken dator är det här? klickar du på Ny dator  $\rightarrow$  Nästa.
- 4 På sidan Har du en Windows XP CD-skiva? klickar du på Jag använder guiden på cd-skivan för Windows  $XP \rightarrow N$ ästa.
- 5 När skärmbilden Gå nu över till din gamla dator visas, går du över till källdatorn. Klicka inte på Nästa ännu.

Kopiera data från den gamla datorn:

- 1 Sätt in mediet med operativsystemet Windows XP i den gamla datorn.
- 2 På sidan Välkommen till Microsoft Windows XP klickar du på Utför ytterligare uppgifter.
- 3 Under Vad vill du göra? klickar du på Överföra filer och inställningar → Nästa.
- 4 I fönstret Vilken dator är det här? klickar du på Gammal dator → Nästa.
- **5** På skärmen **Välj överföringsmetod** klickar du på den överföringsmetod du vill använda.
- 6 På sidan Vad vill du överföra? väljer du de objekt du vill föra över och klickar på Nästa.

När informationen har kopierats visas meddelandet Insamlingsfasen slutförs.

7 Klicka på Avsluta.

Så här överför du data till den nya datorn:

- 1 Klicka på Nästa på sidan Gå nu till den gamla datorn på den nya datorn.
- På sidan Var finns filerna och inställningarna? väljer du samma metod som för överföringen av inställningar och filer och klickar på Nästa.
   Guiden läser de kopierade filerna och inställningarna och överför dem till den nya datorn.
- **3** På skärmbilden **Slutförd** klickar du på **Slutförd** och startar om den nya datorn.

#### Köra guiden Överför filer och inställningar utan mediet med operativsystemet

Om du ska kunna köra guiden Överför filer och inställningar utan mediet med *operativsystemet* måste du skapa en guidediskett med vilken du kan skapa en kopia och spara på något flyttbart medium.

Skapa guidedisketten på din nya dator med Windows XP. Gör så här:

- Så här öppnar du guiden Överför filer och inställningar: klicka på Start → Alla Program → Tillbehör → Systemverktyg → Guiden Överför filer och inställningar.
- 2 När startsidan i guiden Överför filer och inställningar visas klickar du på Nästa.
- 3 I fönstret Vilken dator är det här? klickar du på Ny dator → Nästa.
- 4 På sidan Har du en Windows XP CD-skiva? På skärmbilden ska du klicka på Jag vill skapa en guidediskett i följande enhet → Nästa.
- **5** Sätt i det flyttbara mediet, till exempel en skrivbar cd-skiva, och klicka på **OK**.
- 6 När disketten har skapats och meddelandet Gå nu till den gamla datorn visas ska du *inte* klicka på Nästa.
- 7 Gå över till den gamla datorn.

Kopiera data från den gamla datorn:

- 1 Sätt in guidedisketten i en gamla datorn och klicka på Start → Kör.
- **2** Bläddra till **fastwiz** i fältet **Öppna** i fönstret **Kör** (på det flyttbara mediet) och klicka på **OK**.
- 3 När välkomstfönstret för Guiden Överför filer och inställningar visas klickar du på Nästa.
- 4 I fönstret Vilken dator är det här? klickar du på Gammal dator → Nästa.
- **5** På skärmen **Välj överföringsmetod** klickar du på den överföringsmetod du vill använda.
- 6 På sidan Vad vill du överföra? väljer du de objekt du vill föra över och klickar på Nästa.

När informationen har kopierats visas meddelandet Insamlingsfasen slutförs.

7 Klicka på Avsluta.

Så här överför du data till den nya datorn:

- 1 På skärmen Gå nu till den gamla datorn på den nya datorn klickar du på Nästa.
- 2 På sidan Var finns filerna och inställningarna? väljer du samma metod som för överföringen av inställningar och filer och klickar på Nästa. Följ anvisningarna på skärmen.

Guiden läser de kopierade filerna och inställningarna och överför dem till den nya datorn.

När alla inställningar och filer har överförts, visas sidan Slutförd.

3 Klicka på Avsluta och starta om den nya datorn.

OBS! Mer information om hur du flyttar data hittar du genom att söka på support.dell.com efter dokument nummer 154781 (*What Are The Different Methods To Transfer Files From My Old Computer To My New Dell™ Computer Using the Microsoft<sup>®</sup> Windows<sup>®</sup> XP Operating System?*).

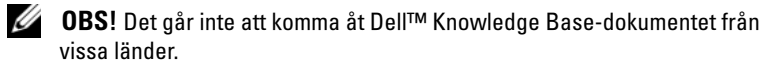

# Specifiktioner — Minitornsdator

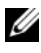

**OBS!** Erbjudanden kan variera per region. Mer information om datorns konfiguration får du om du klickar på Start → Hjälp och support och väljer alternativet som visar datorinformation.

| Processor          |                                                                                 |
|--------------------|---------------------------------------------------------------------------------|
| Processortyp       | Intel <sup>®</sup> Core™ 2 Duo-processor                                        |
|                    | Intel Pentium <sup>®</sup> Dual-Core-processor                                  |
|                    | Intel Celeron <sup>®</sup> Dual-Core-processor                                  |
|                    | Intel Celeron -processor                                                        |
| L2-cache (nivå 2)  | minst 512 KB pipelined-burst, associativ<br>åttavägsinställning, writeback-SRAM |
| Systeminformation  |                                                                                 |
| Kretsuppsättning   | Intel G31/ICH7                                                                  |
| DMA-kanaler        | sju                                                                             |
| Avbrottsnivåer     | 24                                                                              |
| BIOS-krets (NVRAM) | 8 MB                                                                            |
| Nätverkskort       | Integrerat nätverksgränssnitt kapabelt för<br>10/100/1 000-kommunikation        |
| Minne              |                                                                                 |
| Тур                | 667-MHz eller 800-MHz DDR2 SDRAM;<br>endast minne utan felkorrigering.          |
| Minneskontakter    | två                                                                             |
| Minneskapacitet    | 512 MB, 1 GB eller 2 GB                                                         |
| Minimalt minne     | 512 MB                                                                          |
| Maximalt minne     | 4 GB                                                                            |

| Bild                                       |                                                                                                    |
|--------------------------------------------|----------------------------------------------------------------------------------------------------|
| Тур:                                       |                                                                                                    |
| Integrerad VGA<br>(inbyggt på moderkortet) | Intel G31                                                                                                    |
| Diskret (bildskärmskort)                   | PCI Express x16-kortplats har stöd för ett PCI<br>Express-bildskärmskort (25 W)                                                                             |
| Ljud                                       |                                                                                                    |
| Тур                                        | valfria interna högtalare; kontakt för mikrofon och<br>hörlurar på frontpanelen; kontakter för linjeingång<br>och -utgång (ljud) på bakpanelen för mikrofon |
| Expansionsbuss                             |                                                                                                    |
| Busstyp                                    | PCI 2.3<br>PCI Express 1.0A<br>SATA 1.0 och 2.0                                                                                                    |
|                                            | USB 2.0                                                                                                    |
| Busshastighet                              | 133 MB/s (PCI)                                                                                                    |
|                                            | x1-kortplats dubbelriktad hastighet — 500 MB/s<br>(PCI Express)                                                                                             |
|                                            | x16-kortplats dubbelriktad hastighet — 8 GB/s<br>(PCI Express)                                                                                              |
|                                            | 1,5 Gbps och 3,0 Gbps (SATA)                                                                                                    |
|                                            | USB: 480 MBps hög hastighet, 12 MBps full hastighet,<br>1,5 MBps låg hastighet                                                                              |
| PCI:                                       |                                                                                                    |
| kontakter                                  | två (full höjd)                                                                                                    |
| kontaktstorlek                             | 124 stift                                                                                                    |
| kontaktens databredd<br>(maximalt)         | 32 bitar                                                                                                    |

| Expansionsbuss <i>(fortsättning)</i> |                                                                                                    |  |
|--------------------------------------|----------------------------------------------------------------------------------------------------|--|
| PCI Express:                         |                                                                                                    |  |
| kontakt                              | en x16 (med stöd för x1)                                                                                                    |  |
| kontaktstorlek                       | 164 stift                                                                                                    |  |
| kontaktens databredd<br>(maximalt)   | 16 PCI Express-banor (x16)                                                                                                    |  |
| Enheter                              |                                                                                                    |  |
| Externt åtkomliga                    | ett 3,5-tums enhetsuttag (FlexBay)                                                                                                    |  |
|                                      | två 5,25-tums enhetsuttag                                                                                                    |  |
| Internt åtkomliga                    | två 3,5-tums SATA-hårddiskuttag                                                                                                    |  |
| Kontakter                            |                                                                                                    |  |
| Externa kontakter:                   |                                                                                                    |  |
| Bild                                 | 15-håls VGA-kontakt                                                                                                    |  |
| Nätverkskort                         | RJ-45-kontakt                                                                                                    |  |
| USB                                  | två kontakter på framsidan och sex på baksidan<br>som är kompatibla med USB 2.0                                                       |  |
| Ljud                                 | frontpanel: en kontakt för mikrofon och en<br>för hörlurar;<br>bakpanel: en linjeutgångskontakt och<br>linjeingångskontakt (mikrofon) |  |
| Seriell                              | två 9-stiftskontakter; 16550C-kompatibel                                                                                              |  |
| PS/2                                 | två, via PS/2 seriellt expansionskort (full höjd)                                                                                     |  |
| Parallell                            | en 25-stiftskontakt (dubbelriktad)                                                                                                    |  |
| Moderkortskontakter:                 |                                                                                                    |  |
| SATA                                 | tre 7-stiftskontakter                                                                                                    |  |
| Diskettenhet                         | en 34-stiftskontakt                                                                                                    |  |
| Processorfläkt                       | en 4-stiftskontakt                                                                                                    |  |
| Chassifläkt                          | en 5-stiftskontakt                                                                                                    |  |
| PCI Express x16                      | en 164-stiftskontakt                                                                                                    |  |
| USB på frampanel                     | två 10-stiftskontakter                                                                                                    |  |
| HDA-ljud på frampanelen              | en 10-stiftskontakt                                                                                                    |  |

| Kontakter <i>(fortsättning)</i> |                                 |  |
|---------------------------------|---------------------------------|--|
| Processor                       | en 775-stiftskontakt            |  |
| Minne                           | två 240-stiftskontakter         |  |
| Ström, 12 V                     | en 4-stiftskontakt              |  |
| Strömförsörjning                | en 24-stiftskontakt             |  |
| LAN på moderkort (LOM)          | via RJ-45-kontakt på bakpanelen |  |

#### Kontroller och indikatorer

| Datorns framsida:                                         |                                                                                                    |
|-----------------------------------------------------------|----------------------------------------------------------------------------------------------------|
| Strömbrytare                                              | tryckknapp                                                                                                    |
| Strömindikator                                            | <ul> <li>grönt – Blinkar grönt i viloläge och lyser med fast<br/>grönt sken i påslaget läge.</li> <li>gult – Ett blinkande gult ljus visar att det är<br/>något fel på moderkortet. Gult fast sken när datorn<br/>inte startar indikerar att moderkortet inte kan<br/>starta initiering. Det kan vara ett problem med<br/>moderkortet eller strömförsörjningen (se "Problem<br/>med strömförsörjningen" på sidan 40).</li> </ul> |
| Indikator för<br>enhetsaktivitet                          | grönt - Blinkade grönt ljus indikerar att datorn läser<br>data eller skriver data till SATA-hårddisken eller<br>cd/dvd-enhet.                                                                                                    |
| Datorns baksida:                                          |                                                                                                    |
| Indikator för länkintegritet<br>(på inbyggt nätverkskort) | <ul> <li>grön lampa — Det finns en bra anslutning med<br/>hastigheten 10 M mellan nätverket och datorn.</li> <li>orange lampa — Det finns en bättre anslutning<br/>med hastigheten 100 M mellan nätverket<br/>och datorn.</li> <li>gul lampa — Det finns en utmärkt anslutning<br/>med hastigheten 1000 M mellan nätverket</li> </ul>                                                                                            |
| Nätverksindikator (på det<br>inbyggda nätverkskortet)     | <ul> <li>och datorn.</li> <li>släckt (ingen lampa) — datorn har ingen<br/>fysisk anslutning till nätverket.</li> <li>gul blinkande lampa — Indikerar nätverksaktivitet.</li> <li>släckt (ingen lampa) — Indikerar att det <i>inte</i><br/>finns någon nätverksaktivitet.</li> </ul>                                                                                                    |
|                                                           |                                                                                                    |

#### Strömförsörjning

| Likströmsaggregat:                                                                                                 |                                                                                                    |
|----------------------------------------------------------------------------------------------------|----------------------------------------------------------------------------------------------------|
| Effekt                                                                                                    | 255 W                                                                                                    |
| Maximal värmeförlust<br>(MHD - maximum<br>heat dissipation)                                                        | för 255-W strömförsörjning: 138-W MHD<br><b>OBS!</b> Värmeförlust är beräknad med<br>strömförsörjningens wattmärkning. |
| Spänning<br>(se säkerhetsanvisnignar<br>som medföljde datorn<br>för viktig information<br>om spänningsinställning) | 115/230 VAC, 50/60 Hz                                                                                                  |
| Knappcellsbatteri                                                                                                  | 3-V CR2032-litiumcellbatteri                                                                                           |
| Fysiska mått                                                                                                    |                                                                                                    |
| Höjd                                                                                                    | 40,8 cm                                                                                                    |
| Bredd                                                                                                    | 18,7 cm                                                                                                    |
| Djup                                                                                                    | 43,3 cm                                                                                                    |
| Vikt                                                                                                    | 12,7 kg                                                                                                    |
| Miljöpåverkan                                                                                                    |                                                                                                    |
| Temperatur:                                                                                                    |                                                                                                    |
| Drift                                                                                                    | 10 till 35 °C                                                                                                    |
| Förvaring                                                                                                    | −40 till 65 °C                                                                                                    |
| Relativ luftfuktighet<br>(icke-kondenserande)                                                                      |                                                                                                    |
| Drift                                                                                                    | 20 % till 80 % (maximum wet bulb temperature 29 $^{\circ}\mathrm{C})$                                                  |
| Förvaring                                                                                                    | 5 % till 95 % (maximum wet bulb temperature 38 °C)                                                                     |
| Maximal vibration:                                                                                                 |                                                                                                    |
| Drift                                                                                                    | 5 till 350 Hz vid 0,0002 G <sup>2</sup> /Hz                                                                            |
| Förvaring                                                                                                    | 5 till 500 Hz vid 0,001 till 0,01 G <sup>2</sup> /Hz                                                                   |
|                                                                                                    |                                                                                                    |

#### Miljöpåverkan *(fortsättning)*

| Maximal stöt:             |                                                                                |
|---------------------------|--------------------------------------------------------------------------------|
| Drift                     | 40 G +/– 5 % med pulsvaraktighet på 2 m<br>s +/– 10 % (motsvarande 51 cm/sek.) |
| Förvaring                 | 105 G +/– 5 % med pulsvaraktighet på 2 ms +/– 10 % (motsvarande 127 cm/sek.)   |
| Höjd:                     |                                                                                |
| Drift                     | –15,2 till 3 048 m                                                             |
| Förvaring                 | –15,2 till 10 668 m                                                            |
| Luftburen föroreningsnivå | G2 eller lägre enligt ISA-S71.04-1985                                          |

# 4

# Specifikationer — Bordsdator

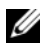

**OBS!** Erbjudanden kan variera per region. Mer information om datorns konfiguration får du om du klickar på Start  $\rightarrow$  Hjälp och support och väljer alternativet som visar datorinformation.

| Processor          |                                                                                 |
|--------------------|---------------------------------------------------------------------------------|
| Processortyp       | Intel <sup>®</sup> Core™ 2 Duo-processor                                        |
|                    | Intel Pentium <sup>®</sup> Dual-Core-processor                                  |
|                    | Intel Pentium <sup>®</sup> Dual-Core-processor                                  |
|                    | Intel Celeron -processor                                                        |
| L2-cache (nivå 2)  | minst 512 KB pipelined-burst, associativ<br>åttavägsinställning, writeback-SRAM |
| Systeminformation  |                                                                                 |
| Kretsuppsättning   | Intel G31/ICH7                                                                  |
| DMA-kanaler        | sju                                                                             |
| Avbrottsnivåer     | 24                                                                              |
| BIOS-krets (NVRAM) | 8 MB                                                                            |
| Nätverkskort       | Integrerat nätverksgränssnitt kapabelt för 10/100/1 000-kommunikation           |
| Minne              |                                                                                 |
| Тур                | 667-MHz eller 800-MHz DDR2 SDRAM;<br>endast minne utan felkorrigering.          |
| Minneskontakter    | två                                                                             |
| Minneskapacitet    | 512 MB, 1 GB eller 2 GB                                                         |
| Minimalt minne     | 512 MB                                                                          |
| Maximalt minne     | 4 GB                                                                            |

#### Bild

| Dilu                               |                                                                                                    |
|------------------------------------|----------------------------------------------------------------------------------------------------|
| Тур:                               |                                                                                                    |
| inbyggd (på moderkortet)           | Intel G31                                                                                                    |
| Diskret (bildskärmskort)           | PCI Express x16-kortplats stöder ett PCI<br>Express-bildskärmskort (25 W)                                                                                                    |
| Ljud                               |                                                                                                    |
| Тур                                | valfria interna högtalare; kontakter för mikrofon och<br>hörlurar på frontpanelen; linjeingång och -utgång<br>för ljudkontakter på bakpanelen för mikrofon                     |
| Expansionsbuss                     |                                                                                                    |
| Busstyp                            | PCI 2.3<br>PCI Express 1.0A<br>SATA 1.0 och 2.0<br>USB 2.0                                                                                                    |
| Busshastighet                      | 133 MB/s (PCI)                                                                                                    |
|                                    | x1-kortplats dubbelriktad hastighet — 500 MB/s<br>(PCI Express)                                                                                                    |
|                                    | x61-kortplats dubbelriktad hastighet — 8 GB/s<br>(PCI Express)                                                                                                    |
|                                    | 1,5 Gbps och 3,0 Gbps (SATA)                                                                                                    |
|                                    | USB: 480 MBps hög hastighet, 12 MBps full hastighet, 1,5 MBps låg hastighet (USB)                                                                                              |
| PCI:                               |                                                                                                    |
| kontakter                          | två lågprofilskontakter med stöd för två 6,9-tums<br>PCI-kort med full höjd (eller ett 6,9-tums PCI- och ett<br>6,9-tums PCIe x16-kort) om ett PCI-förlängningskort<br>används |
| kontaktstorlek                     | 124 stift                                                                                                    |
| kontaktens databredd<br>(maximalt) | 32 bitar                                                                                                    |

| Expansionsbuss <i>(continued)</i>  |                                                                                                    |
|------------------------------------|----------------------------------------------------------------------------------------------------|
| PCI Express:                       |                                                                                                    |
| kontakt                            | ett lågprofils x16 (med stöd för x1);eller                                                                                               |
|                                    | ett PCIe x16 med full höjd (och ett 6,9-tums PCI<br>med full höjd) på ett förlängningskort                                               |
| kontaktstorlek                     | 164 stift                                                                                                    |
| kontaktens databredd<br>(maximalt) | 16 PCI Express-rader                                                                                                    |
| Enheter                            |                                                                                                    |
| Externt åtkomliga                  | ett 3,5-tums enhetsfack (FlexBay)                                                                                                    |
|                                    | ett 5,25-tums enhetsfack                                                                                                    |
| Internt åtkomliga                  | ett 3,5-tums SATA-enhetsfack                                                                                                    |
| Kontakter                          |                                                                                                    |
| Externa kontakter:                 |                                                                                                    |
| Bild                               | 15-håls VGA-kontakt                                                                                                    |
| Nätverkskort                       | RJ-45-kontakt                                                                                                    |
| USB                                | två kontakter på frontpanelen och sex på bakpanelen<br>som är kompatibla med USB 2.0                                                     |
| Ljud                               | frontpanel: en kontakt för mikrofon och en<br>för hörlurar;<br>bakpanel: en kontakt för linjeutgång och en<br>för linjeingång (mikrofon) |
| Seriell                            | två 9-stiftskontakter; 16550C-kompatibla                                                                                                 |
| PS/2                               | ett, via PS/2 seriellt expansionskort (låg profil)                                                                                       |
| Parallell                          | en 25-stiftskontakt (dubbelriktad)                                                                                                    |
| Moderkortskontakter:               |                                                                                                    |
| SATA                               | tre 7-stiftskontakter                                                                                                    |
| Diskettenhet                       | en 34-stiftskontakt                                                                                                    |
| Processorfläkt                     | en 4-stiftskontakt                                                                                                    |
| Chassifläkt                        | en 3-stiftskontakt                                                                                                    |

| Kontakter (continued)       |                                 |  |
|-----------------------------|---------------------------------|--|
| PCI Express x16             | en 164-stiftskontakt            |  |
| Frontpanelkontroll          | en 10-stiftskontakt             |  |
| USB på frontpanelen         | en 10-stiftskontakt             |  |
| HDA-ljud på frontpanelen    | en 10-stiftskontakt             |  |
| Processor                   | en 775-stiftskontakt            |  |
| Minne                       | fyra 240-stiftskontakter        |  |
| Ström, 12 V                 | en 4-stiftskontakt              |  |
| Strömförsörjning            | en 24-stiftskontakt             |  |
| LAN på moderkortet<br>(LOM) | via RJ-45-kontakt på bakpanelen |  |

#### Kontroller och indikatorer

| Datorns framsida:                                         |                                                                                                    |
|-----------------------------------------------------------|----------------------------------------------------------------------------------------------------|
| Strömbrytare                                              | tryckknapp                                                                                                    |
| Strömindikator                                            | grön – Blinkar grönt i viloläge och lyser med fast grönt<br>sken i påslaget läge.                                                                                                    |
|                                                           | gul – Ett blinkande gult sken visar att det är något<br>fel på moderkortet. Gult fast sken när datorn<br>inte startar indikerar att moderkortet inte kan<br>starta initiering. Det kan vara ett problem med<br>moderkortet eller strömförsörjningen (se "Problem<br>med strömförsörjningen" på sidan 40). |
| Indikator för<br>enhetsaktivitet                          | grön – Blinkade grönt ljus indikerar att datorn<br>läser data eller skriver data till SATA-hårddisken<br>eller cd/dvd-enhet.                                                                                                    |
| Datorns baksida:                                          |                                                                                                    |
| Indikator för länkintegritet<br>(på inbyggt nätverkskort) | grön – Anslutningen mellan nätverket och datorn<br>är god.                                                                                                    |
|                                                           | släckt (inget sken) – Datorn har ingen fysisk<br>anslutning till nätverket.                                                                                                    |
| Nätverksindikator (på det<br>inbyggda nätverkskortet)     | gult blinkande sken                                                                                                    |

#### Strömförsörjning

| Likströmsaggregat:                                                                                                 |                                                                                                    |
|----------------------------------------------------------------------------------------------------|----------------------------------------------------------------------------------------------------|
| Effekt                                                                                                    | 235 W                                                                                                    |
| Maximal värmeförlust<br>(MHD - maximum<br>heat dissipation)                                                        | För 235-W strömförsörjning: 126-W MHD <b>OBS!</b> Värmeförlust är beräknad med strömförsörjningens wattmärkning. |
| Spänning<br>(se säkerhetsanvisningar<br>som medföljde datorn<br>för viktig information<br>om spänningsinställning) | 115/230 VAC, 50/60 Hz, 6.5/3.5 A                                                                                 |
| Knappcellsbatteri                                                                                                  | 3-V CR2032-litiumcellbatteri                                                                                     |
| Fysiska mått                                                                                                    |                                                                                                    |
| Höjd                                                                                                    | 39,9 cm                                                                                                    |
| Bredd                                                                                                    | 11,4 cm                                                                                                    |
| Djup                                                                                                    | 35,3 cm                                                                                                    |
| Vikt                                                                                                    | 12,7 kg                                                                                                    |
| Miljöpåverkan                                                                                                    |                                                                                                    |
| Temperatur:                                                                                                    |                                                                                                    |
| Drift                                                                                                    | 10 till 35 °C                                                                                                    |
| Förvaring                                                                                                    | −40 till 65 °C                                                                                                   |
| Relativ luftfuktighet<br>(icke-kondenserande)                                                                      |                                                                                                    |
| Drift                                                                                                    | 20 % till 80 % (maximum wet bulb temperature 29 °C)                                                              |
| Förvaring                                                                                                    | 5 % till 95 % (maximum wet bulb temperature 38 °C)                                                               |
| Maximal vibration:                                                                                                 |                                                                                                    |
| Drift                                                                                                    | 5 till 350 Hz vid 0,0002 G <sup>2</sup> /Hz                                                                      |
| Förvaring                                                                                                    | 5 till 500 Hz vid 0,001 till 0,01 G <sup>2</sup> /Hz                                                             |
|                                                                                                    |                                                                                                    |

#### Miljöpåverkan (continued)

| Maximal stöt:             |                                                                                  |
|---------------------------|----------------------------------------------------------------------------------|
| Drift                     | 40 G +/– 5 % med pulsvaraktighet på 2 ms +/– 10 % (motsvarande 51 cm/sek.)       |
| Förvaring                 | 105 G +/– 5 % med pulsvaraktighet på 2 m<br>s +/– 10 % (motsvarande 127 cm/sek.) |
| Höjd:                     |                                                                                  |
| Drift                     | –15,2 till 3 048 m                                                               |
| Förvaring                 | –15,2 till 10 668 m                                                              |
| Luftburen föroreningsnivå | G2 eller lägre enligt ISA-S71.04-1985                                            |

# 5

# Felsökningstips

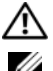

#### 🖄 VARNING! Koppla alltid bort datorn från eluttaget innan du tar av kåpan.

**OBS!** Detaljerad felsökningsinformation och även hur du svarar på systemmeddelanden, finns i *Servicehandbokn* på **support.dell.com**.

## Använda felsökaren för maskinvara

- 1 Klicka på Start-knappen i Windows Vista 🚳, och klicka på Hjälp och support.
- 2 Skriv felsökare för maskinvara i sökfältet och tryck på <Retur> för att starta sökningen.
- **3** I sökresultaten väljer du det alternativ som beskriver problemet på bästa sätt, och följer resterande felsökningsinstruktioner.

# Tips

- Om en enhet inte fungerar bör du se till att enheten är ordentligt ansluten.
- Om du lade till eller tog bort en komponent innan problemet uppstod bör du gå igenom installationsprocedurerna och se till att komponenten installerades korrekt.
- Om ett felmeddelande visas på skärmen skriver du ned det exakta meddelandet. Det här meddelandet kan hjälpa supportpersonalen att diagnostisera och åtgärda problemet/problemen.
- Om ett felmeddelande visas i ett program läser du i dokumentationen till programmet.

#### Problem med strömförsörjningen

#### VARNING! Innan du utför något arbete inuti datorn ska du läsa säkerhetsanvisningarna som medföljde datorn. Mer säkerhetsinformation hittar du på adressen <u>www.dell.com/regulatory\_compliance</u>.

**OM STRÖMINDIKATORN ÄR SLÄCKT** – Datorn är endera avstängd eller får ingen ström.

- Sätt i nätkabeln igen i nätkontakten på datorns baksida och eluttaget.
- Ta bort alla eventuella förgreningsdosor, förlängningssladdar och strömskydd och kontrollera att datorn startar som den ska.
- Kontrollera att eventuella grenuttag som används är anslutna till ett eluttag och är påslagna.
- Kontrollera att eluttaget fungerar genom att ansluta något annat till det, exempelvis en lampa.
- Kontrollera att huvudnätkabeln och frontpanelkabeln är ordentligt fastsatta i moderkortet.

#### OM STRÖMINDIKATORN LYSER BLÅTT OCH DATORN INTE SVARAR

- Kontrollera att skärmen är ansluten och på.
- Om bildskärmen är ansluten och påslagen kan du läsa i *Servicehandboken* på **support.dell.com**.

**OM STRÖMINDIKATORN BLINKAR BLÅTT** – Datorn är i pausläge. Tryck på någon av tangenterna på tangentbordet, flytta musen eller tryck på strömknappen för att återgå till normalläge.

**OM STRÖMINDIKATORN BLINKAR GULT** – Datorn får ström, det är fel på en enhet eller den är felaktigt installerad.

- Ta bort och sätt sedan tillbaka alla minnesmoduler.
- Ta bort och sätt tillbaka eventuella tilläggskort, även bildskärmskort.

**OM STRÖMINDIKATORN LYSER MED FAST GULT SKEN** – Det är problem med strömmen, det kanske är fel på en enhet eller den är felaktigt installerad.

- Säkerställ att processorströmkabeln är säkert ansluten till moderkortets strömkontakt (se *Servicehandboken* på support.dell.com).
- Kontrollera att huvudnätkabeln och frontpanelkabeln är ordentligt anslutna till moderkortet.

ELIMINERA STÖRNINGAR – Några möjliga störningskällor är:

- Förlängningssladdar för ström, tangentbord och mus
- För många enheter anslutna till samma grenuttag
- Flera förgreningsdosor anslutna till samma eluttag

#### Problem med minne

#### VARNING! Innan du utför något arbete inuti datorn ska du läsa säkerhetsanvisningarna som medföljde datorn. Mer säkerhetsinformation hittar du på adressen <u>www.dell.com/regulatory\_compliance</u>.

#### VID MEDDELANDE OM OTILLRÄCKLIGT MINNE

- Spara och stäng alla öppna filer och avslut alla öppna program som du inte använder för att se om detta löser problemet.
- Dokumentationen för programmen anger minimikraven för minne. Installera ytterligare minne vid behov.
- Kontrollera att minnesmodulerna sitter i korrekt så att datorn kan kommunicera ordentligt med minnet.
- Kör Dell Diagnostics (se "Dell Diagnostics" på sidan 43).

#### OM DU HAR ANDRA MINNESPROBLEM

- Kontrollera att minnesmodulerna sitter i korrekt så att datorn kan kommunicera ordentligt med minnet.
- Se till att du följer riktlinjerna för installation av minne.
- Kontrollera att det minne du använder passar för datorn. Mer information om vilken typ av minne som kan användas i datorn finns i "Specifiktioner — Minitornsdator" på sidan 27 eller "Specifikationer — Bordsdator" på sidan 33.
- Kör Dell Diagnostics (se "Dell Diagnostics" på sidan 43).

#### Problem med låsningar och programvara

**OBS!** Metoderna i det här dokumentet är skrivna för standardläget i Windows, så de kanske inte fungerar om Dell-datorn körs i klassiskt läge.

#### Datorn startar inte

#### SE TILL ATT NÄTKABELN SITTER ORDENTLIGT I DATORN OCH I ELUTTAGET

#### Ett program slutar att svara

#### AVSLUTA PROGRAMMET

- 1 Tryck på <Ctrl> + <Skift> + <Esc> samtidigt så att du öppnar Aktivitetshanteraren och välj fliken **Program**.
- 2 Markera programmet som inte svarar och klicka på Avsluta aktivitet.

#### Ett program kraschar ofta

**OBS!** Det finns oftast installationsanvisningar för programvaran i tillhörande dokumentation eller på medföljande diskett, cd eller dvd.

**KONTROLLERA PROGRAMDOKUMENTATIONEN** – Avinstallera och installera om programmet om det behövs.

# Ett program är avsett för en tidigare version av operativsystemet $\rm Microsoft^{()}$ Windows $^{()}$

#### KÖR GUIDEN FÖR PROGRAMKOMPATIBILITET

- 1 Klicka på Start 😨 → Kontrollpanelen → Program → Använd ett äldre program med den här Windows-versionen.
- 2 Klicka på Nästa när välkomstsidan visas.
- **3** Följ anvisningarna på skärmen.

#### En helt blå skärm visas

**STÄNG AV DATORN** – Om datorn varken svarar på tangentnedtryckningar eller musrörelser håller du strömbrytaren intryckt i minst 6 sekunder (tills datorn stängs av). Starta sedan om datorn.

#### Andra programproblem

#### FELSÖKNINGSINFORMATION FINNS I DOKUMENTATIONEN TILL PROGRAMVARAN. DU KAN OCKSÅ KONTAKTA TILLVERKAREN AV PROGRAMVARAN

- ٠ Se till att programmet är kompatibelt med det operativsystem som är installerat på datorn.
- Se till att datorn uppfyller de minimikrav för maskinvara som krävs för att köra programmet. Dokumentationen för programmet innehåller mer information.
- ٠ Se till att programmet är rätt installerat och konfigurerat.
- Kontrollera att enhetsdrivrutinerna inte står i konflikt med andra program. •
- Avinstallera och installera om programmet om det behövs.

#### Dells tekniska uppdateringstjänst

Dells tekniska uppdateringstjänst skickar e-postmeddelanden när det finns program- och maskinvaruuppdateringar för datorn. Anmäl dig till Dells tekniska uppdateringstjänst genom att besöka support.dell.com/technicalupdate.

#### Dells supportverktyg

Använd det här verktyget för att skaffa dig information för att lösa ett problem, skaffa uppdateringar av program och undersöka om allt står rätt till med datorn. Dells supportverktyg startar du från 🌠 ikonen i Aktivitetsfältet eller från Start-menyn.

Om ikonen för Dells supportverktyg inte visas i Aktivitetsfältet:

- Klicka på Start  $\rightarrow$  Alla program  $\rightarrow$  Dell Support  $\rightarrow$  Dell Support Settings. 1
- **2** Markera Show icon on the taskbar (visa ikonen i Aktivitetsfältet).

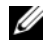

**OBS!** Om Dells supportverktyg inte kan öppnas via Start-menyn kan du gå till support.dell.com och ladda ner programvaran.

Klicka på frågetecknet (?) längst upp i fönstret Dell™ Support om du vill ha mer information om funktionen Dell Support.

#### **Dell Diagnostics**

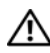

🗥 VARNING! Innan du utför någon av åtgärderna i det här avsnittet ska du läsa igenom och följa säkerhetsinstruktionerna som medföljde datorn.

#### Starta Dell Diagnostics från hårddisken

- 1 Kontrollera att datorn är ansluten till ett fungerande eluttag.
- **2** Starta (eller starta om) datorn.
- 3 När DELL<sup>™</sup>-logotypen visas trycker du omedelbart på <F12>. Välj Diagnostics i startmenyn och tryck på <Retur>.

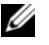

**OBS!** Om du väntar för länge och operativsystemets logotyp visas, fortsätter du att vänta tills du ser Microsoft<sup>®</sup> Windows<sup>®</sup>-skrivbordet. Stäng sedan av datorn och försök på nytt.

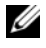

**OBS!** Om du får ett meddelande om att ingen partition för diagnosverktyget har hittats, kör du Dell Diagnostics från Drivers and Utilities-mediet.

4 Tryck på valfri tangent för att starta Dell Diagnostics från partitionen med felsökningsverktyget på hårddisken och följ anvisningarna på skärmen.

#### Så här startar du Dell Diagnostics från Dell-mediet Drivers and Utilities.

**OBS!** Drivers and Utilities är ett tillval och medföljer inte alla datorer.

- Sätt i mediet Drivers and Utilities. 1
- **2** Stäng av och starta om datorn.

När DELL-logotypen visas trycker du direkt på <F12>.

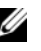

**OBS!** Om du väntar för länge och operativsystemets logotyp visas, fortsätter du att vänta tills du ser skrivbordet i Microsoft<sup>®</sup> Windows<sup>®</sup>. Stäng sedan av datorn och försök på nytt.

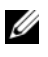

**OBS!** I nästa steg ändras startsekvensen bara tillfälligt. Nästa gång startas datorn enligt vad som har angetts för enheterna i systeminställningsprogrammet.

- **3** När listan över startenheter visas markerar du **Onboard or USB CD-ROM** Drive (Inbygd CD-ROM-enhet eller USB CD-ROM-enhet) och trycker på <Retur>.
- 4 Välj Boot from CD-ROM (starta från cd-skiva) på menyn och tryck på <Retur>.
- **5** Skriv 1 för att öppna cd-menyn och tryck på <Retur> för att fortsätta.
- 6 Välj Run the 32 Bit Dell Diagnostics (kör 32-bitars Dell Diagnostics) i den numrerade listan. Om det finns flera versioner väljer du den version som gäller din dator.
- 7 När huvudmenyn för Dell Diagnostics visas väljer du det test du vill köra och följer anvisningarna på skärmen.

# Installera om programvara

# Drivrutiner

#### Identifiera drivrutiner

- Hitta lista över enheter för datorn. 1
  - Klicka på Start-knappen i Windows Vista 😨 och högerklicka på Dator. а
  - b Klicka på Egenskaper  $\rightarrow$  Enhetshanteraren.

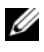

**OBS!** Fönstret Kontroll av användarkonto kan visas. Om du är administratör för datorn klickar du på Fortsätt. I annat fall kontaktar du administratören.

2 Bläddra i listan för att se om någon enhet visas med ett utropstecken (en gul cirkel med ett [!]) vid enhetsikonen.

Om ett utropstecken visas bredvid enhetsnamnet kan du behöva installera om drivrutinen eller installera en ny drivrutin (se "Installera om drivrutiner och verktyg" på sidan 45).

#### Installera om drivrutiner och verktyg

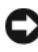

**C** ANMÄRKNING: På Dells supportwebbplats, support.dell.com, och på Drivers and Utilities-mediet finns godkända drivrutiner för datorn. Om du installerar drivrutiner som du hämtar från annat håll kan det hända att datorn inte fungerar som den ska.

#### Återgå till tidigare version av enhetsdrivrutin

- Klicka på Start-knappen i Windows Vista 🚱 och högerklicka på Dator. 1
- 2 Klicka på Egenskaper  $\rightarrow$  Enhetshanteraren.

- Högerklicka på den enhet du installerade en ny drivrutin för och klicka 3 på Egenskaper.
- 4 Klicka på fliken Drivrutiner  $\rightarrow$  Återställ tidigare drivrutin.

**OBS!** Fönstret Kontroll av användarkonto kan visas. Om du är administratör för datorn klickar du på Fortsätt. I annat fall kontaktar du administratören för att få tillgång till Enhetshanteraren.

Om du inte kan korrigera problemet med Återställ tidigare drivrutin använder du Systemåterställning (se "Återställa operativsystemet" på sidan 47) och återställer operativsystemet till ett tidigare läge då systemet fortfarande var stabilt, det vill säga innan den nya drivrutinen installerades.

#### Använda Drivers and Utilities-mediet

Försök följande innan du använder Drivers and Utilities-mediet:

- Funktion för återställning av drivrutin i Windows (se "Återgå till tidigare version av enhetsdrivrutin" på sidan 45)
- Microsoft Systemåterställning (se "Använda Systemåterställning i Microsoft<sup>®</sup> Windows<sup>®</sup>" på sidan 47)
- 1 Med Windows-skrivbordet på skärmen sätter du in *Drivers and Utilities*-mediet.

Om det här är första gången du använder *Drivers and Utilities* -mediet, fortsätt till step 2. Om inte, fortsätt till step 5.

**2** När installationsprogrammet *Drivers and Utilities* startar följer du ledtexterna på skärmen.

**OBS!** I de flesta fall startar programmet *Drivers and Utilities* automatiskt. Om det inte gör det startar du Utforskaren, klickar på cd-spelaren så att innehållet på skivan visas och dubbelklickar sedan på filen **autorcd.exe**.

- **3** När fönstret **InstallShield Wizard Complete** tar du ut *Drivers and Utilities*-mediet och klickar på **Slutför** för att starta om datorn.
- **4** När du ser skrivbordet i Windows sätter du in *Drivers and Utilities*mediet igen.
- 5 När välkomstsidan Welcome Dell System Owner visas klickar du på Nästa.

Drivers and Drivers and Utilities media has identified these components in your system.

**6** Klicka på drivrutinen som du vill installera på nytt och följ anvisningarna på skärmen.

Om en viss drivrutin inte visas krävs den inte av operativsystemet eller så måste du leta upp de drivrutiner som medföljde enheten.

#### Installera om drivrutiner manuellt

- Klicka på Start-knappen i Windows Vista 😨 och högerklicka på Dator. 1
- Klicka på Egenskaper  $\rightarrow$  Enhetshanteraren. 2

OBS! Fönstret Kontroll av användarkonto visas. Om du är administratör för datorn klickar du på Fortsätt. I annat fall kontaktar du administratören för att få tillgång till Enhetshanteraren.

- 3 Dubbelklicka på den typ av enhet som du installerar drivrutinen för (t.ex. Ljud eller Bildskärm).
- Dubbelklicka på namnet på den enhet som drivrutinen ska installeras för. 4
- 5 Klicka på fliken Drivrutin  $\rightarrow$  Uppdatera drivrutin  $\rightarrow$  Välj och installera drivrutinsprogramvara manuellt.
- Klicka på Bläddra och gå till den plats där du kopierade drivrutinsfilerna. 6
- 7 Klicka på namnet på drivrutinen  $\rightarrow$  OK  $\rightarrow$  Nästa.
- 8 Klicka på **Slutför** och starta om datorn.

# Aterställa operativsystemet

Du kan återställa operativsystemet på följande sätt:

- Med Microsoft Windows Systemåterställning återgår datorn till ett tidigare driftsläge utan att datafiler påverkas. Prova med Systemåterställning först om du behöver återställa operativsystemet och vill bevara datafilerna.
- Dell Factory Image Restore återställer hårddisken till det tillstånd den var i när du köpte datorn. Med det här programmet tar du bort alla data på hårddisken, tillsammans med de program du installerat sedan du fick datorn.
- ٠ Om du fick Operating System-mediet med datorn kan du använda det till att återställa operativsystemet. Om du använder Operating System-mediet tas emellertid alla data bort från hårddisken.

#### Använda Systemåterställning i Microsoft<sup>®</sup> Windows<sup>®</sup>

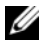

OBS! Metoderna i det här dokumentet är skrivna för standardläget i Windows, så de kanske inte fungerar om datorn körs i klassiskt läge.

#### Starta systemåterställning

- 1 Klicka på Start 😰.
- **2** I rutan Starta sökning, skriv Systemåterställning och tryck på <Retur>.

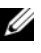

**OBS!** Fönstret Kontroll av användarkonto kan visas. Om du är administratör för datorn klickar du på Fortsätt; kontakta annars administratören för att fortsätta med den önskade åtgärden.

**3** Klicka på Nästa och följ de återstående uppmaningarna som visas på skärmen.

#### Ångra den senaste systemåterställningen

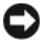

ANMÄRKNING: Innan du ångrar den senaste systemåterställningen, sparar och stänger du alla öppna filer och avslutar alla program. Du ska varken ändra, öppna eller radera filer eller program förrän systemåterställningen är klar.

- 1 Klicka på Start 🗐.
- 2 I rutan Starta sökning skriv Systemåterställning och tryck på <Retur>.
- 3 Klicka på Ångra den senaste återställningen och klicka på Nästa.

#### **Använda Dell Factory Image Restore**

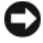

ANMÄRKNING: Använd Dell Factory Image Restore endast om systemåterställning inte åtgärdar problemet med operativsystemet. Om du använder Dell Factory Image Restore tas alla data permanent bort (exempelvis dokument, kalkylblad, e-postmeddelanden, digitala foton och musikfiler) från hårddisken. Även de program och drivrutiner tas bort som du installerade efter att du fick datorn. Säkerhetskopiera om möjligt alla data innan du använder Dell Factory Image Restore.

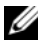

**OBS!** Dell Factory Image Restore är inte tillgängligt i vissa länder och för vissa datorer.

- 1 Starta datorn
- 2 När Dells logotyp visas trycker du på <F8> flera gånger så öppnas fönstret Avancerade startalternativ
- 3 Välj Reparera datorn.

Fönstret Systemåterställningsalternativ visas.

4 Välj en tangentbordslavout och klicka på Nästa.

- **5** Om du vill få åtkomst till återställningsalternativen loggar du in som lokal användare
- 6 För att få åtkomst till kommandotolken skriver du administratör i fältet Användarnamn och klickar på OK.
- Klicka på Dell Factory Image Restore. 7

**OBS!** Beroende på konfigurationen kan du behöva välja **Dell Factory Tools** och sedan Dell Factory Image Restore.

8 Klicka Next (nästa) på välkomstsidan i Dell Factory Image Restore.

Sidan **Confirm Data Deletion** (bekräfta borttagning av data) visas.

C ANMÄRKNING: Om du inte vill fortsätta med Factory Image Restore klickar du på Avbryt.

9 Klicka på kryssrutan för att bekräfta att du vill fortsätta att formatera om hårddisken och återställa systemprogramvaran till fabriksinställningar och klicka sedan på Nästa.

Återställningsprocessen påbörjas och kan ta fem eller fler minuter att slutföra. Ett meddelande visas när operativsystemet och fabriksinstallerade program har återställts till fabriksinställningar.

10 Klicka på **Finish** (slutför) så att datorn startas om.

#### Använda mediet med operativsystemet

Försök följande innan du installerar om operativsystemet:

- Funktion för återställning av drivrutin i Windows (se "Återgå till tidigare version av enhetsdrivrutin" på sidan 45)
- Microsoft Systemåterställning (se "Använda Systemåterställning i • Microsoft<sup>®</sup> Windows<sup>®</sup>" på sidan 47)

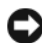

D ANMÄRKNING: Säkerhetskopiera alla datafiler på den primära hårddisken till ett annat medium innan du genomför installationen. Vid vanlig hårddiskkonfiguration är den primära hårddisken den enhet som först identifieras av datorn.

Om du vill installera Windows på nytt behöver du Dell™ Operating Systemmediet och Dell Drivers and Utilities-mediet. Mediet Dell Drivers and *Utilities* innehåller drivrutiner som installerades när du beställde datorn.

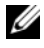

**OBS!** Beroende på regionen där du beställde datorn eller om du begärde medie kanske inte Dell Drivers and Utilities och Dell Operating System levereras med din dator.

#### Installera Windows på nytt

- **OBS!** Installationsprocessen kan ta en till två timmar att slutföra.
  - 1 Spara och stäng alla öppna filer och avsluta alla öppna program.
  - 2 Sätt in mediet Operating System.
  - **3** Om meddelandet Install Windows (installera Windows) visas klickar du på Exit (avsluta).
  - 4 Starta om datorn och vänta på att DELL-logotypen visas. Tryck då omedelbart på <F12>.

Om du väntar för länge och operativsystemets logotyp visas, fortsätter du att vänta tills du ser Microsoft<sup>®</sup> Windows<sup>®</sup>-skrivbordet. Stäng sedan av datorn och försök på nytt.

5 När listan över startenheter visas markerar du Onboard or USB CD-ROM Drive (inbyggd CD-ROM-enhet eller USB CD-ROM-enhet) och trycker på Retur.

Den här funktionen ändrar bara startsekvensen för den här starten.

- **6** Tryck på valfri tangent för att **Starta från CD-ROM** och följa anvisningarna på skärmen för att slutföra installationen.
- 7 Installera om drivrutiner, skyddsprogram och annan programvara.

# Söka efter information

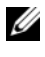

**OBS!** Vissa funktioner eller media kan vara tillval och medföljer inte alla datorer. Vissa funktioner är inte tillgängliga i alla länder.

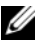

**OBS!** Ytterligare information kan medfölja datorn.

| Dokument/skiva/etikett                                                                         | Innehåll                                                                                                    |
|------------------------------------------------------------------------------------------------|----------------------------------------------------------------------------------------------------|
| Servicekod/Expresskod<br>Servicekoden/expresskoden finns<br>på datorn.                         | <ul> <li>Använd servicekoden för att<br/>identifiera datorn när du använder<br/>support.dell.com eller kontaktar<br/>support.</li> </ul>                                                                     |
|                                                                                                | <ul> <li>Använd expresskoden för att komma<br/>till rätt avdelning när du kontaktar<br/>supporten.</li> </ul>                                                                                                |
|                                                                                                | <b>OBS!</b> Servicekoden/expresskoden<br>finns på datorn.                                                                                                    |
| Drivers and Utilities-mediet                                                                   | • Ett diagnostikprogram för datorn                                                                                                    |
| <i>Drivers and Utilities</i> är en cd- eller<br>dvd-skiva som kan ha levererats<br>med datorn. | Drivrutiner för datorn                                                                                                    |
|                                                                                                | <b>OBS!</b> Drivrutiner och<br>dokumentationsuppdateringar finns på<br>support.dell.com.                                                                                                    |
|                                                                                                | <ul><li>Systemprogram för bordsdatorer (DSS)</li><li>Viktigt-filer</li></ul>                                                                                                    |
|                                                                                                | <b>OBS!</b> Viktigt-filer kan ingå på mediet<br>med den allra senaste informationen<br>om tekniska ändringar av datorn eller<br>avancerat tekniskt referensmaterial<br>för tekniker eller erfarna användare. |
| Operativsystemmedia                                                                            | Installerar om operativsystemet.                                                                                                    |
| <i>Operating System</i> är en cd- eller<br>dvd-skiva som kan ha levererats<br>med datorn.      |                                                                                                    |

| Dokument/skiva/etikett                                                                                                    | Innehåll                                                                                                    |
|----------------------------------------------------------------------------------------------------|----------------------------------------------------------------------------------------------------|
| Säkerhets-, myndighets-, garanti- och                                                                                                    | Information om garantier                                                                                                    |
| Den här typen av information kan ha<br>levererats tillsammans med datorn. Mer<br>myndighetsinformation finns på sidan<br>Regulatory Compliance med adressen<br>www.dell.com/regulatory_compliance. | <ul> <li>Villkor (endast Europa)</li> <li>Säkerhetsinstruktioner</li> <li>Föreskrifter</li> <li>Ergonomiinformation</li> </ul>         |
| Servicehandbok                                                                                                    | Licensavtal for slutanvandare     Ta bort och byta ut delar                                                                            |
| Datorns Servicehandbok finns på adressen support.dell.com.                                                                                                    | <ul><li>Konfigurera systeminställningar</li><li>Felsökning och problemlösning</li></ul>                                                |
| Dell-teknikhandbok                                                                                                    | • Om operativsystemet                                                                                                    |
| Dell-teknikhandboken finns tillgänglig på                                                                                                    | • Använda och underhålla enheter                                                                                                    |
| support.dell.com.                                                                                                    | <ul> <li>Förstå tekniker som exempelvis RAID,<br/>Internet, Bluetooth<sup>®</sup>, trådlös teknik,<br/>e-post, nätverk etc.</li> </ul> |
| Licensetikett för Microsoft <sup>®</sup> Windows <sup>®</sup><br>Licensetiketten för Microsoft Windows<br>finns på datorn.                                                                         | • Tillhandahåller operativsystemets produktnyckel.                                                                                     |

# Få hjälp

# Få hjälp

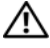

#### 🕂 VARNING! Om du ska ta bort datorkåpan måste du först koppla loss alla dator-och modemkablar ur eluttagen. Följ säkerhetsinstruktionerna som medföljde datorn.

Om du får problem med datorn genomför du följande steg för att felsöka och diagnosticera problemet:

- Se "Tips" på sidan 39 för information och procedurer som hänför sig till 1 problemet som datorn stöter på.
- 2 Se "Dell Diagnostics" på sidan 43 för procedurer om att köra Dell Diagnostics.
- **3** Fyll i "Diagnostisk checklista" på sidan 58.
- Utnyttja Dells stora utbud av onlinetjänster på webbplatsen för 4 Dell Support (support.dell.com) om du behöver hjälp med frågor som rör installation och felsökning. Se "Online-tjänster" på sidan 54 för en mer omfattande lista över Dell Support online.
- **5** Se "Kontakta Dell" på sidan 59 om föregående steg inte har åtgärdat problemet.

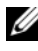

**OBS!** Ring support från en telefon vid eller i närheten av den aktuella datorn, så att personalen lättare kan hjälpa dig med de åtgärder som krävs.

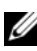

**OBS!** Dells expresskod är inte tillgänglig i alla länder.

Ange din expresskod när du blir uppmanad att göra detta, så kopplas du direkt till rätt supportpersonal. Om du inte har någon sådan kod öppnar du mappen Dell Accessories (Dell tillbehörsmapp), dubbelklickar på ikonen Express Service Code (expresskod) och följer anvisningarna.

Instruktioner om att använda Dell Support finns i "Teknisk support och kundtjänst" på sidan 54.

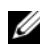

**OBS!** Obs! Vissa av nedanstående tjänster är inte alltid tillgängliga på alla platser utanför USA:s fastland. Ring din lokala Dell-representant för mer information om tider.

#### Teknisk support och kundtjänst

Dells supporttjänst är tillgänglig och besvarar frågor om Dell<sup>™</sup>-maskinvara. Vår supportpersonal använder datorbaserade diagnostikmetoder för att snabbt kunna ge rätt svar på dina frågor.

Om du vill kontakta Dells supporttjänst, se "Innan du ringer" på sidan 57 och sedan kontaktinformationen för din region eller gå till **support.dell.com**.

#### DellConnect™

DellConnect är ett enkelt onlineåtkomstverktyg som gör att en servicetekniker från Dell kan komma åt datorn via en bredbandsanslutning och diagnosticera problemet och reparera det under ditt överinseende. Mer information finns på **support.dell.com**, klicka på **DellConnect**.

#### Online-tjänster

Du kan läsa mer om Dells produkter och tjänster på följande webbplatser:

www.dell.com/ap/ (endast Asien och Stillahavsområdet) www.dell.com/jp (endast Japan) www.euro.dell.com (endast Europa) www.dell.com/la/ (Latinamerika och de karibiska länderna) www.dell.ca (endast Kanada)

Du kan komma åt Dell Support via följande webbplatser och e-postadresser:

Dell Support-webbplatser:
 support.dell.com
 support.jp.dell.com (endast Japan)
 support.euro.dell.com (endast Europa)

 Dell Support-e-postadresser: mobile\_support@us.dell.com support@us.dell.com

> la-techsupport@dell.com (endast Latinamerika och de karibiska länderna) apsupport@dell.com (endast Asien och Stillahavsområdet)

- E-postadresser till Dells marknadsföring och försäljning: apmarketing@dell.com (endast Asien och Stillahavsområdet) sales\_canada@dell.com (endast Kanada)
- FTP (anonymt filöverföringsprotokoll):

ftp.dell.com – logga in som användare anonymt och använd din e-postadress som lösenord

#### Tjänsten AutoTech

Dells automatiska supporttjänst, AutoTech, ger inspelade svar på de vanligaste frågorna om Dells bärbara och stationära datorer.

När du ringer AutoTech använder du en knapptelefon för att välja de ämnen som motsvarar dina frågor. Telefonnummer för din region, se "Kontakta Dell" på sidan 59.

#### Automatisk orderuppföljningstjänst

Om du vill kontrollera hur långt dina beställningar av Dell-produkter har kommit kan du besöka **support.euro.dell.com** eller ringa den automatiska orderuppföljningstjänsten. En inspelad röst frågar efter den information som behövs för att hitta och ge information om din order. Telefonnummer för din region, se "Kontakta Dell" på sidan 59.

# Problem med beställningen

Om det uppstår problem med beställningen, som att det saknas delar, att du har fått fel delar eller att det finns felaktigheter på fakturan, kan du kontakta Dell för att få hjälp. Ha följesedeln eller fakturan till hands när du ringer. Telefonnummer för din region, se "Kontakta Dell" på sidan 59.

# Produktinformation

Om du behöver information om ytterligare produkter från Dell eller om du vill beställa något kan du besöka Dells webbplats. Adressen är **www.dell.com**. För telefonnummer till försäljare i din region, se "Kontakta Dell" på sidan 59.

## Returnera produkter för garantireparation eller återbetalning

Förbered alla artiklar som ska returneras på följande sätt:

1 Kontakta Dell för att få ett auktoriseringsnummer för returvaror och skriv numret tydligt och väl synligt på förpackningen.

Telefonnummer för din region, se "Kontakta Dell" på sidan 59. Skicka med en kopia på fakturan och ett brev som beskriver varför artikeln returnerats.

- **2** Lägg i en kopia av den diagnostiska checklistan (se "Diagnostisk checklista" på sidan 58) och ange vilka tester du har kört samt vilka felmeddelanden du har fått när du kört Dell Diagnostics (se "Kontakta Dell" på sidan 59).
- **3** Inkludera alla tillbehör som hör ihop med de delar du returnerar (strömkablar, disketter, handböcker och så vidare) om du skickar tillbaka utrustningen för att få pengarna tillbaka.
- **4** Förpacka utrustningen som ska sändas tillbaka i originalförpackningen (eller likvärdigt förpackningsmaterial).

Du ansvarar för alla eventuella fraktkostnader. Du ansvarar även för försäkringen av alla returprodukter samt för risken att produkterna går förlorade under frakten till Dell. Postförskottspaket tas inte emot.

Produktreturer som inte uppfyller alla ovanstående villkor tas inte emot av Dell och returneras till dig.

# Innan du ringer

**OBS!** Se till att ha din expresskod till hands när du ringer. Tack vare den koden kan Dells automatiska supportsystem snabbare koppla ditt samtal. Du kan också få en fråga om ditt servicenummer (placerat på datorns bak- eller undersida).

Glöm inte att fylla i den diagnostiska checklistan (se "Diagnostisk checklista" på sidan 58). Starta datorn (om det går) innan du ringer till Dell för att få hjälp. Ring från en telefon vid eller i närheten av datorn. Det kan hända att du ombeds ange kommandon, uppge detaljerad information under olika åtgärder eller prova andra felsökningsprocedurer som endast kan utföras vid själva datorn. Se till att du har systemdokumentationen till hands.

VARNING! Innan du arbetar inuti datorn läser du igenom och följer säkerhetsanvisningarna som medföljde datorn.

#### **Diagnostisk checklista**

Namn:

Datum:

Adress:

Telefonnummer:

Servicenummer (streckkoden på baksidan av datorn):

Expresskod:

Returauktoriseringsnummer (om du fått ett sådant från Dells supporttekniker):

Operativsystem och version:

Enheter:

Expansionskort:

Är datorn ansluten till ett nätverk? Ja Nej

Nätverk, version och nätverkskort:

Program och versioner:

I operativsystemets dokumentation finns information om systemets startfiler. Om datorn är ansluten till en skrivare skriver du ut alla filer. Annars antecknar du innehållet i alla filer innan du ringer till Dell.

Felmeddelande, pipkod eller diagnostikkod:

Beskrivning av problemet och felsökningsåtgärder som du utfört:

# Kontakta Dell

För kunder i USA, ring 800-WWW-DELL (800-999-3355).

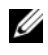

**OBS!** Om du inte har en aktiv Internet-anslutning kan du hitta kontaktinformationen på ditt inköpskvitto, förpackning, faktura eller i Dells produktkatalog.

Dell tillhandahåller fler online- och telefonbaserade support- och servicealternativ. Tillgänglighet varierar efter land och produkt och en del tjänster kanske inte finns tillgängliga i ditt område. Om du vill kontakta Dell för försäljning, teknisk support eller kundtjänstfrågor:

- 1 Besök **support.dell.com** och kontrollera ditt land eller region i den nedrullningsbara menyn Choose A Country/Region längst ner på sidan.
- Klicka på Contact Us på sidans vänstra del och välj lämplig tjänst eller 2 supportlänk efter behov.
- **3** Välj den metod att kontakta Dell som är bekväm för dig.

# Index

### A

ansluta bildskärm, 13 Internet, 21 modem, 16 nätverk, 18 nätverkskabel, 16 strömkablar, 17

#### D

Dell kontakta, 53, 59 programvaruuppdateringar, 43 supportverktyg, 43 teknisk support och kundtjänst, 54 teknisk uppdateringstjänst, 43 Dell Diagnostics, 43 starta från Drivers and Utilities-mediet, 44 starta från hårddisken, 44 DellConnect, 54 Dell-teknikhandbok, 52 Desktop System Software (systemprogramvara för stationär dator), 51 diagnostik Dell, 43 dokumentation, 51 Dell-teknikhandbok, 52 servicehandbok, 52 Drivers and Utilities-media, 46, 51 Dell Diagnostics, 43 drivrutiner, 45 återgå till en tidigare version, 45 Drivers and Utilities-media, 51 identifiera, 45 installera om, 45

#### E

ergonomiinformation, 52 etikett med Windows-licens, 52 expresskod, 51

#### F

felsökning, 39, 52 återställ till föregående läge, 47 blå skärm, 42 datorn svarar inte, 42 Dell Diagnostics, 43 minne, 41 program kraschar, 42 program och kompatibilitet med Windows, 42 programvara, 42-43 ström, 40 strömindikatorlägen, 40 tips, 39

#### G

garantiinformation, 52 guiden Överför filer och inställningar, 22 guider guiden Överför filer och inställningar, 22 Programkompatibilitet, 42

### I

installation dator, 13 installera datorn i en hållare, 19 Internet, 21 snabbinstallation, 13 installera om drivers and utilities, 45 programvara, 45 Internet ansluta, 21 ställa in, 21

#### K

kontakta Dell, 53, 59

#### L

Licensavtal för slutanvändare (EULA), 52 licensetikett, 52

#### Μ

media drivers and utilities, 51 operativsystem, 51 minne felsökning, 41 myndighetsinformation, 52

#### Ν

nätverk, 18 ansluta, 18

#### 0

operativsystem Dell Factory Image Restore, 48 installera om, 51 media, 49 systemåterställning, 47 operativsystemsmedia, 51 överföra information till en ny dator, 22

#### Ρ

problem återställ till föregående läge, 47 produktnyckel till operativsystem, 52 programvara felsökning, 42-43 installera om, 45 problem, 42 uppdateringar, 43

#### S

säkerhetsinformation, 52 Servicenummer, 51 söka efter information, 51 specifikationer alla, 27, 33 enheter, 29, 35 expansionsbuss, 28, 34 fysiska, 31, 37 grafik, 28 grafiko, 34 kontakter, 29, 35 kontroller och indikatorer, 30, 36 ljud, 28, 34 miljö, 31, 37 minne, 27, 33 processor, 27, 33 ström, 31, 37 systeminformation, 27, 33 ström felsökning, 40 strömindikatorlägen, 40 support, 53 DellConnect, 54 kontakta Dell, 59 onlinetjänster, 54 regional, 54 teknisk support och kundtjänst, 54 support information, 52 Systemåterställning, 47

#### Т

telefonnummer, 59

## U

uppdateringar programvara och maskinvara, 43

## V

Villkor, 52

vy baksida, 8 framsida, 7 kontakter på bakpanelen, 7-9

#### W

Windows Vista återgå till tidigare version av drivrutin för enhet, 45 återställning av drivrutiner, 45 Dell Factory Image Restore, 48 guiden Programkompatibilitet, 42 installera om, 51 Systemåterställning, 47
Windows XP guiden Överför filer och inställningar, 22 installera om, 51 Systemåterställning, 47